## MDM Android 用户使用手册 2019 年 08 月

## 1、第一次使用注册设备

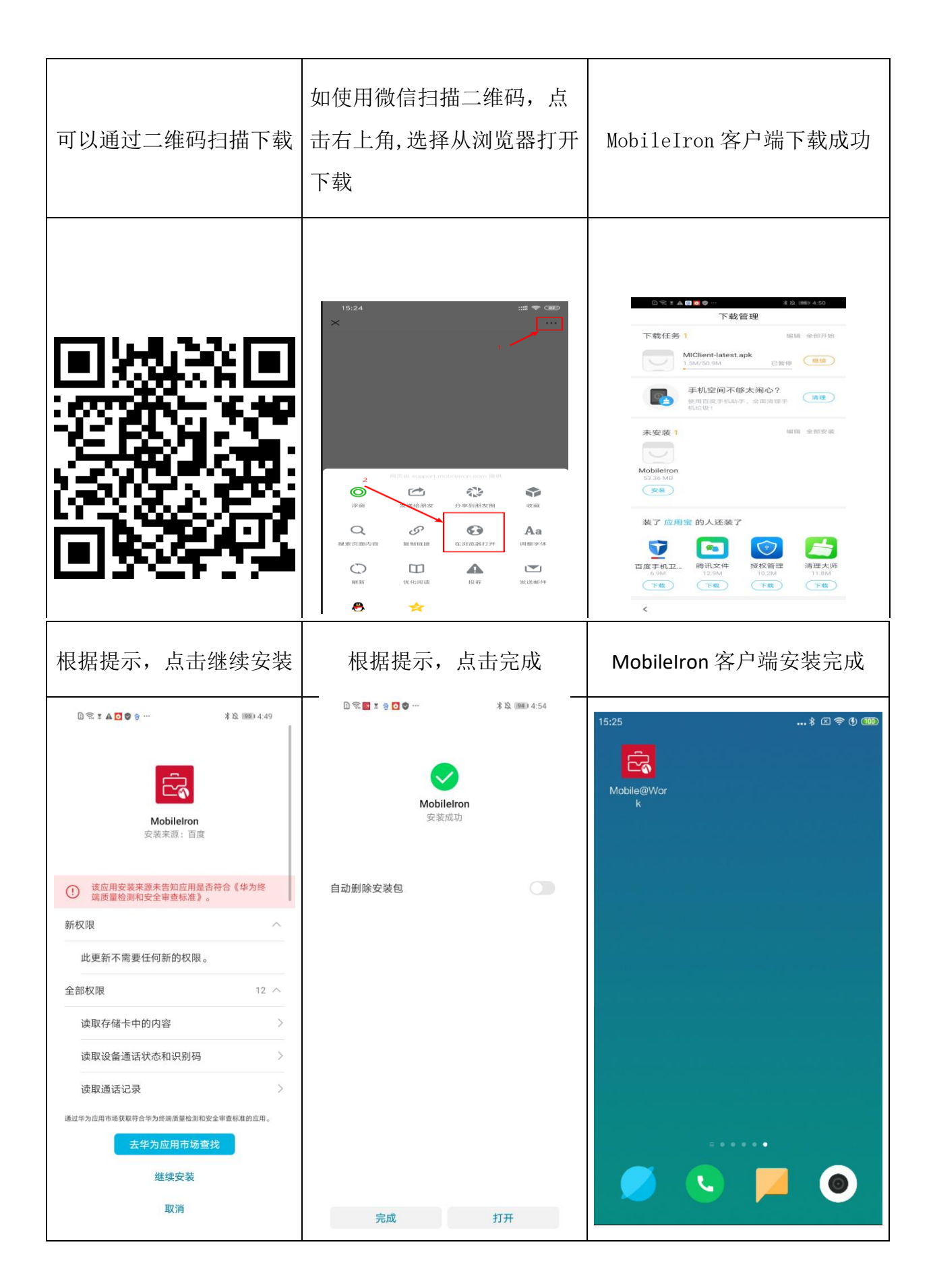

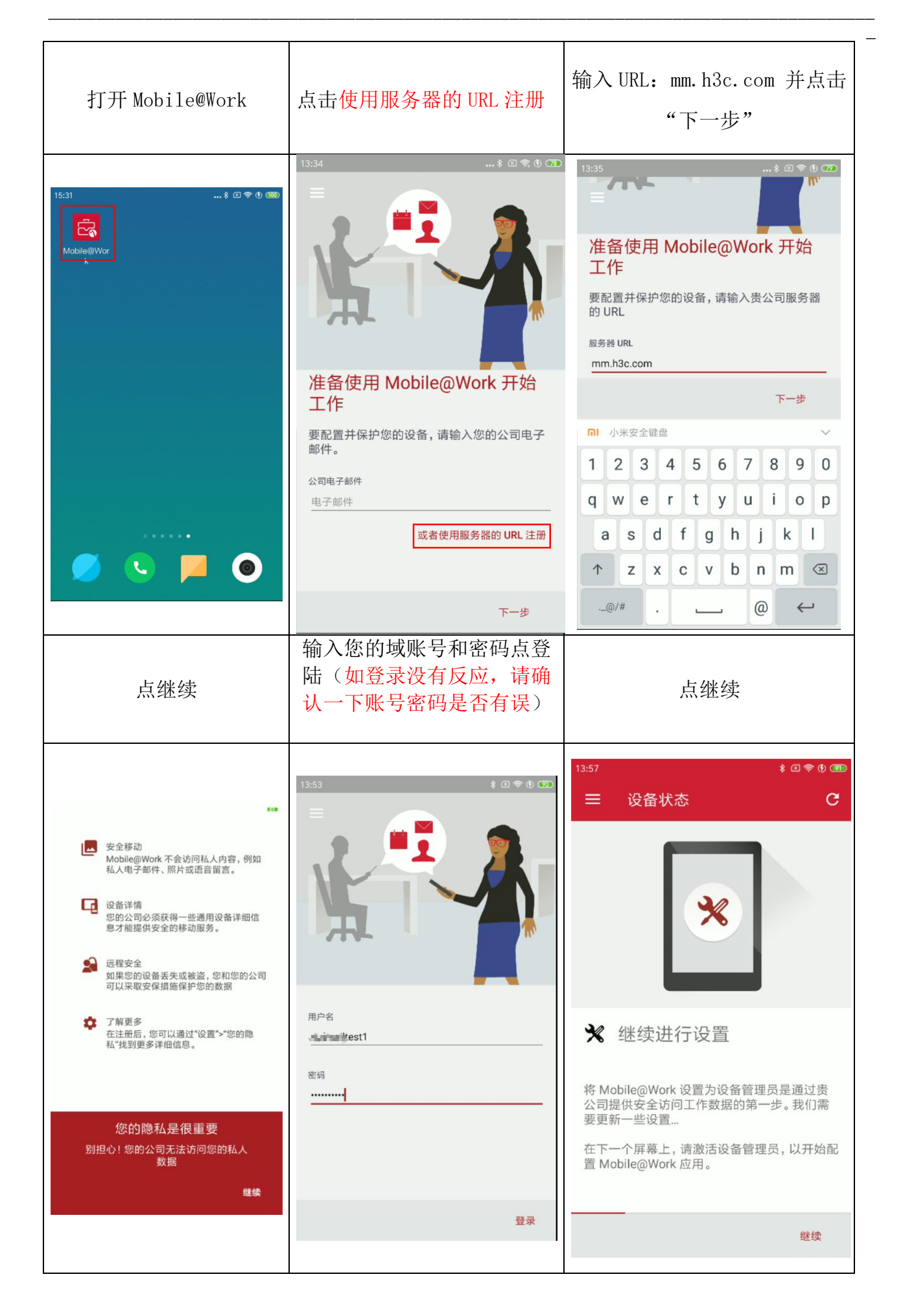

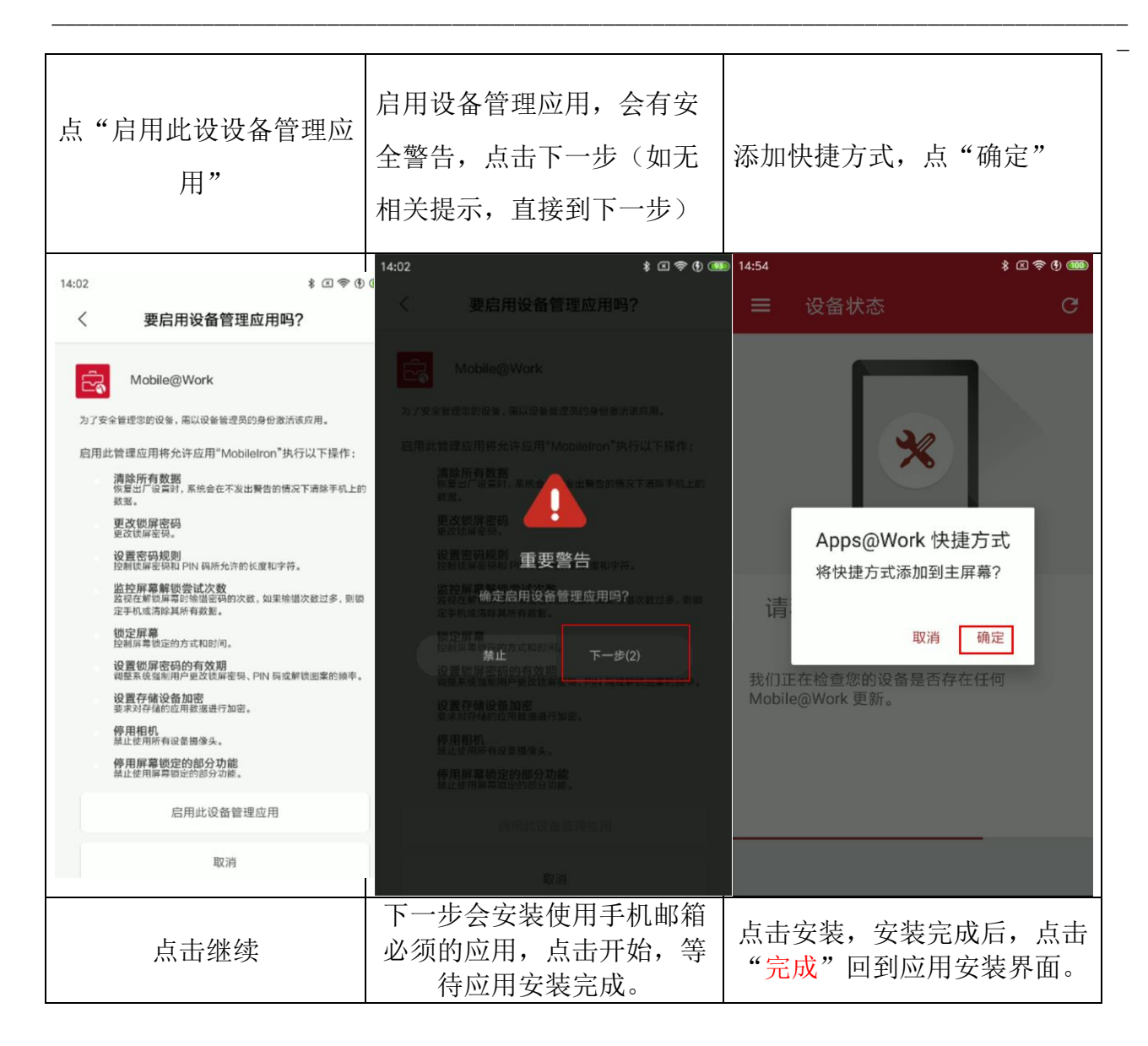

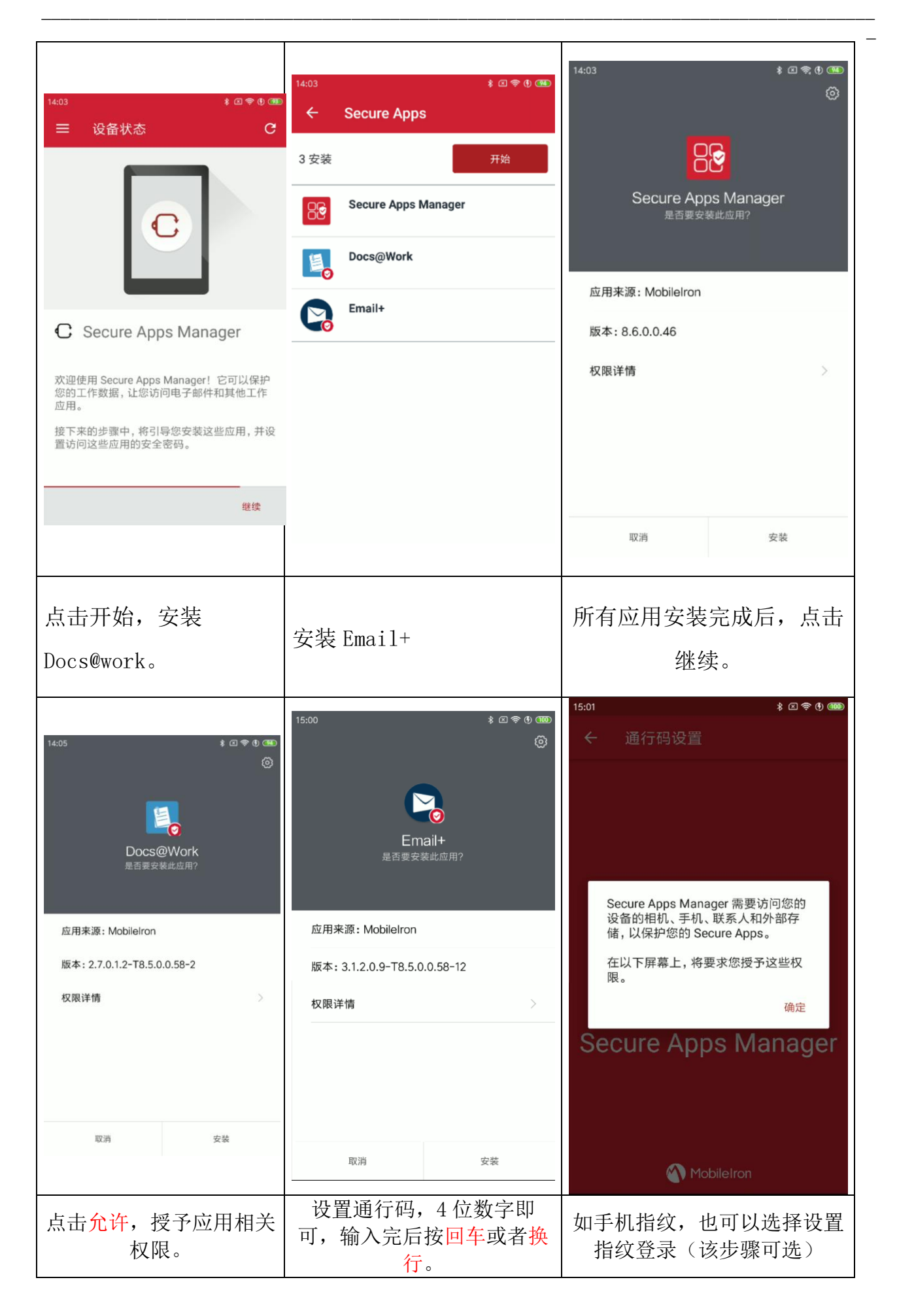

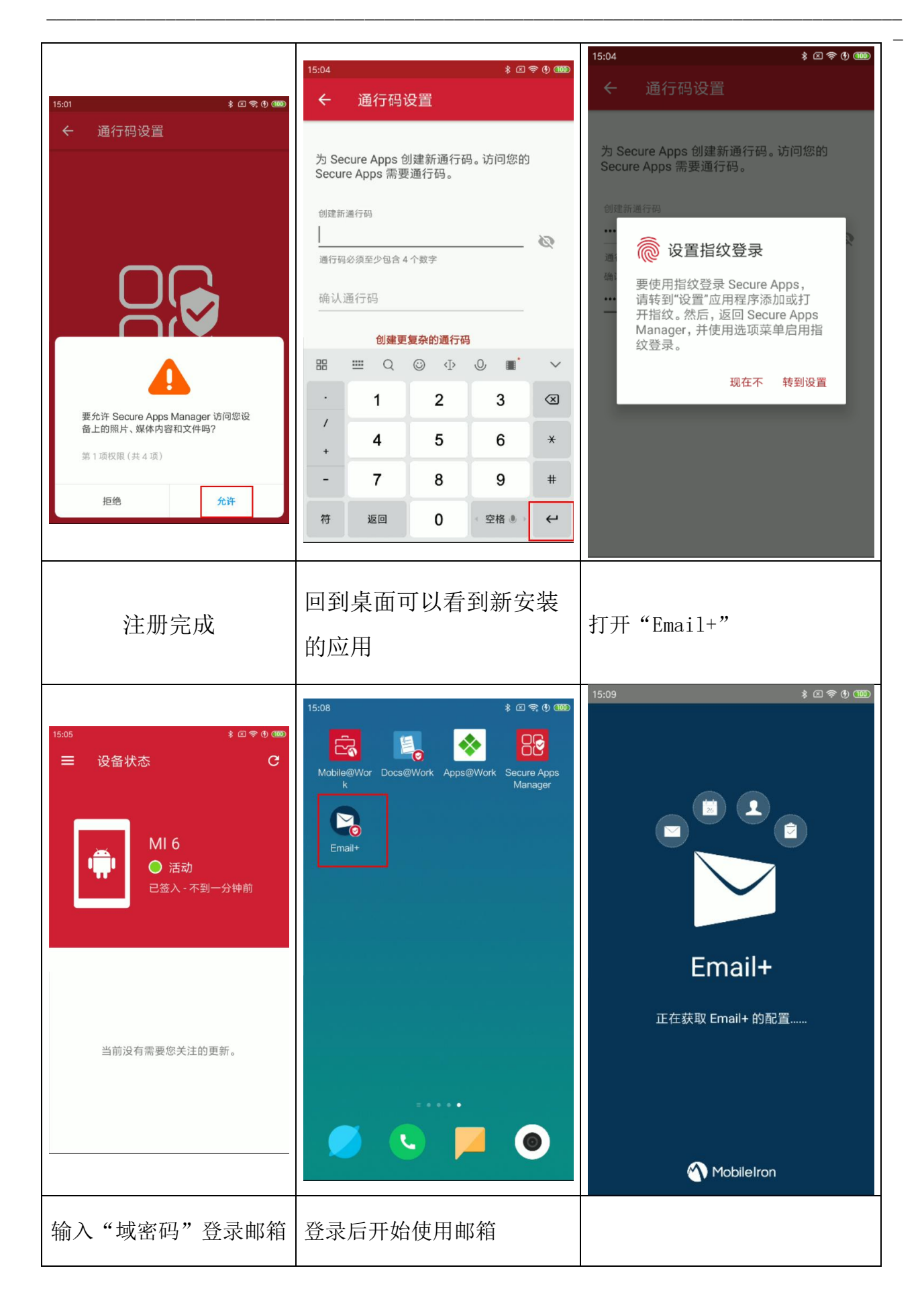

| 15-10 \$ C = 0 (TT) | 15:17                                   | \$ Z ? () (110) |
|---------------------|-----------------------------------------|-----------------|
| <u>₩</u><br>輸入密码    | ☰ 收件箱                                   | ۹ :             |
| 田白名                 |                                         | 15:16           |
| h3c\rndmailtest01   | 传 4J mp 相 决                             |                 |
| 密码                  | rndmailtest01<br>移动邮箱 <mark>早</mark> 测试 | 15:15           |
|                     |                                         |                 |
|                     |                                         |                 |
|                     |                                         |                 |
|                     |                                         |                 |
|                     |                                         |                 |
|                     |                                         |                 |
|                     |                                         |                 |
|                     |                                         |                 |
| 取消 下一步              |                                         |                 |

## 2、手机权限设置

华为手机如果打开 email+闪退并出现提示"未找到 Secure app manager,请联系管理员",请参考以下设置配 置应用权限,然后在 mobile@work 的设置里选择强制设备迁 入,根据提示继续按照文档步骤配置。

其他品牌手机如有类似问题,请参考华为手机找到相应 设置。

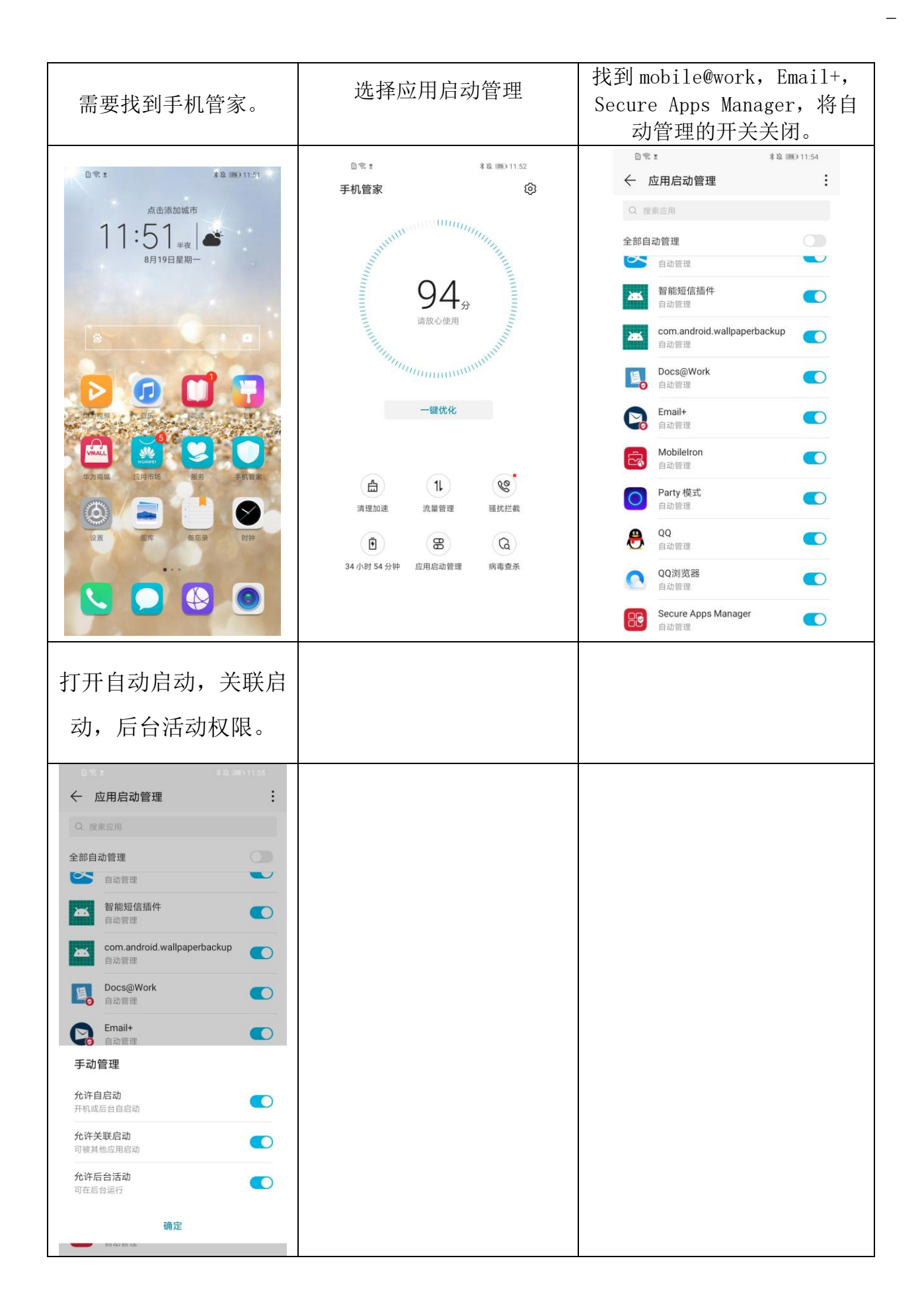

—